## **USFSA Event Management System (EMS) Competition Registration**

Step 1. Login to USFSA account.

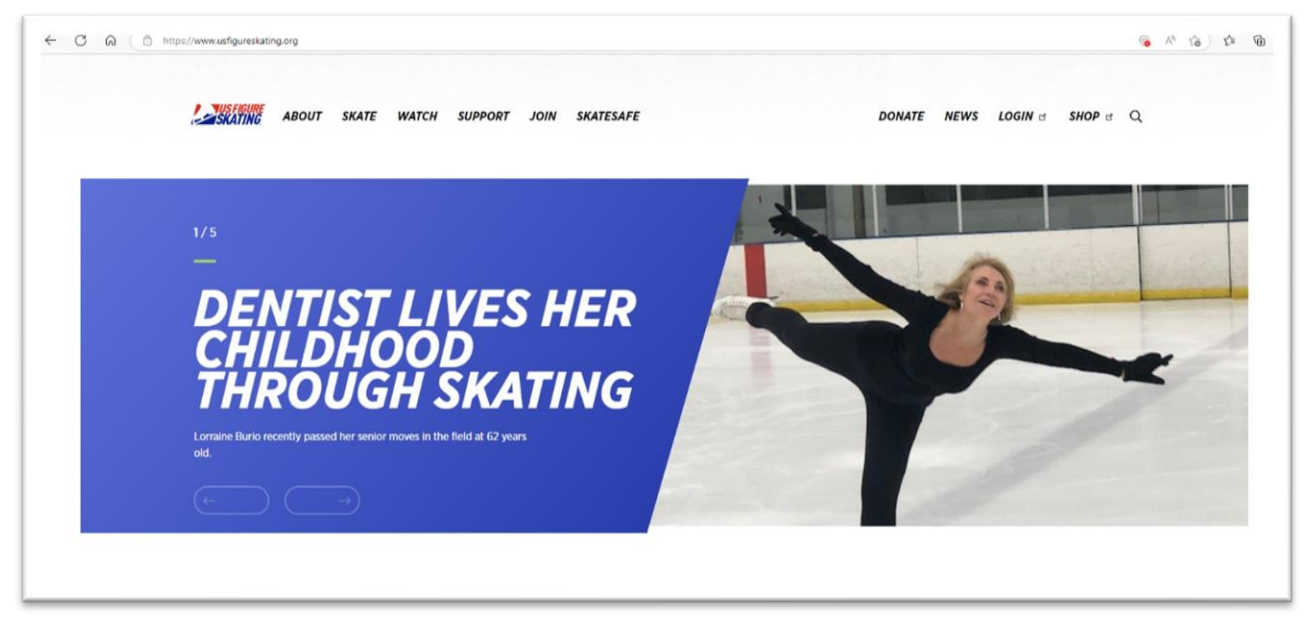

If it is your first time logging on, click on Forgot Password / Forgot Member Id •

- USFSA member number can be found on your EntryEeze membership profile. Contact president@mountainviewskating.com if you have trouble.
- BE SURE TO USE THE SKATER'S MEMBER NUMBER!

| Members Only         Your Digital Hub for Figure Skating         Manage your profile, sign up for competitions, events, training, view your messages, join a club, and more.         Login         Porgot Password / Forgot Member Id         Forgot Password / Forgot Member Id         Springs, Colorado, USA - <u>Feedback</u> |                                                                                                    | Account Information<br>Member Number |   |
|----------------------------------------------------------------------------------------------------|----------------------------------------------------------------------------------------------------|--------------------------------------|---|
| Your Digital Hub for Figure Skating         Manage your profile, sign up for competitions, events, training, view your messages,         join a club, and more.         Login         Forgot Password/Forgot Member Id         Forgot Password/Forgot Member Id         Find A Club         Springs, Colorado, USA - Exectback    | Members Only                                                                                                    | Password                             |   |
| Porgot Password / Forgot Member Id     Find A Club     Porgot Password / Forgot Member Id     Find A Club     Non-Member? Create Account                                                                                                    | Your Digital Hub for Figure Skating<br>Manage your profile, sign up for competitions, events, training, view your messages,<br>join a club, and more. | Login                                |   |
| © 2023 - U.S. Figure Skating - <b>1:94.8477.38250 USFSA MembersOnly</b> - Colorado<br>Springs, Colorado, USA - <u>Feedback</u> Non-Member? Create Account                                                                                                    |                                                                                                    | Forgot Password / Forgot Member Id   |   |
| © 2023 - U.S. Figure Skating - 1.194.8477.38250 USFSA MembersOnly - Colorado Springs, Colorado, USA - Feedback Non-Member? Create Account                                                                                                    |                                                                                                    | Find A Club                          |   |
|                                                                                                    | © 2023 - U.S. Figure Skating - <b>1.194,8477.38250 USFSA MembersOnly</b> - Colorado<br>Springs, Colorado, USA - <u>Feedback</u>                       | Non-Member? Create Account           | _ |

Step 2. Click on the Event Management System (EMS) logo.

| MEMBERS OUT | REACAN     U.S. Figure Ska     No.     Skate     Skate                                                                                                    | ating Exp: 6/30/2023<br>USA Exp: 6/30/2022       | SICN OUT 7 |
|-------------|----------------------------------------------------------------------------------------------------|--------------------------------------------------|------------|
|             | Welcome Reagan! 😩 💂                                                                                                    | Quick Access Links                               |            |
|             | The LOC application for 2023/24 & 2024/25 National Qualifying Series (NQS) is now open via EMS. 1/20/2023     You can view the LOC Handbook/Promote Content of the Questions? Email     events@usfgureskating.com                                                                                       | Nominations<br>Volunteer Opportunities           |            |
|             |                                                                                                    | Important Links<br>Club Resources                |            |
|             | Recent Members Only Updates Ut9/23 - There are no new technical notifications today.                                                                                                    | Officials Directory<br>Online Directory Guide    |            |
|             | VI2G3 - Technical Netification 281 - Singles Free Skate Tests - Minimum Scores for US Test Credit was updated with new scores for<br>standard free state tests that are effective for competition events on or after Jan. 1, 2023. The updated TN can be viewed on the<br>Technical Notifications page. | Rules and Policies<br>Program Requirement Charts |            |
|             | Un2.3 - technical Notifications 2/h, 2/h and 200 regarding minimum locies for US test Credit were updated with additional information<br>regarding requesting protocols. The updated This can be viewed on the Technical Notifications page.                                                            | SkateSafe<br>Scholarships/Funding                |            |
|             |                                                                                                    | Strategic Plan                                   |            |

Search Competitions Step 4. Click on ¥ ≡ Event Management System Search Competitions > My Competitions > My Competitions - Teams > Competition Registration > Competition Registration - Teams > Competition Management > Series Information > Volunteer Opportunities >

|                                                                                                    |                                                        | VIEW COMPETITION |
|----------------------------------------------------------------------------------------------------|--------------------------------------------------------|------------------|
|                                                                                                    | Search Competitions<br>Search to view any competition. |                  |
| late                                                                                                    |                                                        | ~                |
| 0                                                                                                    |                                                        | ~                |
| 2023 Four Continents Championships                                                                                    |                                                        |                  |
| 2/6-2/12<br>Colorado Springs, CO<br>U.S. Figure Skafing                                                               |                                                        |                  |
|                                                                                                    | VIEW COMPETITION                                       |                  |
|                                                                                                    | Registration deadline: 6/10/22 12:00 AM ET             |                  |
| 2023 High School Team Cyber Challenge<br>1/17 - 3/20<br>This competition is virtual/online, CO<br>U.S. Figure Skating |                                                        |                  |
|                                                                                                    | VIEW COMPETITION                                       |                  |
|                                                                                                    |                                                        |                  |

Step 4. Search by desired criteria (I usually search by State). Select

Step 5. Click

REGISTER NOW

• Be sure to check deadline date. Also available is the Announcement with details about event, comp (club) website, and more.

| ≡                          |                                                                                                    | <u>ک</u>              |
|----------------------------|----------------------------------------------------------------------------------------------------|-----------------------|
|                            | 2023 Denver Invitational<br>Dates: 3/9/2023 — 3/12/2023<br>Directions: <u>South Suburban Sports Complex</u> | Competition Website 🗹 |
| Compliance: <u>Cor</u>     | mplete                                                                                                    |                       |
| < Back                     |                                                                                                    |                       |
| Competitio<br>The schedule | on Schedule<br>e has not been posted. Try again later.                                                      | >                     |
| Contacts                   |                                                                                                    | >                     |
|                            |                                                                                                    |                       |
|                            | For Skaters                                                                                                 |                       |
|                            | REGISTER NOW                                                                                                |                       |
|                            | Registration deadline: 2/5/2023 11:59 PM ET                                                                 |                       |
|                            |                                                                                                    |                       |

Step 6. Then next page gives an overview of the prices for each event offered. Compete USA (Learn to Skate) events are judged on a 6.0 scale, so you can click that option to see the prices. Otherwise, scroll down to the bottom, click the acknowledgement statement, and then click CONTINUE

| =                                                                                      |             | IS FIGURE<br>KATING |            | <u>ک</u> |
|----------------------------------------------------------------------------------------|-------------|---------------------|------------|----------|
|                                                                                        | Registratio | n Overview          |            |          |
| Registration Information                                                               |             |                     |            | ~        |
| 2023 Deriver Invitational<br>3/9 - 3/12<br>Highlands Ranch, CO<br>Deriver Colorado FSC |             |                     |            |          |
| IJS Prices                                                                             |             |                     | 6.0 Prices |          |
| CATEGORY                                                                               | १ऽर         | 2ND                 | 3RD        | COMBINED |
| Singles Excel -<br>Introductory<br>(Beg - Prelim)                                      | \$145       | \$50                | \$40       |          |
| Singles Adult<br>(Bronze -<br>Masters)                                                 | \$145       | \$50                | \$40       |          |
| Singles Adult -<br>Introductory<br>(Beg -<br>Preforonze)                               | \$145       | \$50                | \$40       |          |
| Compete USA<br>- Singles                                                               | \$110       | \$35                | \$35       |          |
| Compete USA<br>- Specialty                                                             | \$110       | \$35                | \$35       |          |
| Compete USA<br>- Showcase                                                              | \$110       | \$35                | \$35       |          |
| Specially<br>(Prejvenile -<br>Senior)                                                  | \$75        | \$50                | \$40       |          |

| PreBronze)                                                                                                    |                                                                                                    |                                                       |                                                                     |                                                                                  |
|----------------------------------------------------------------------------------------------------|----------------------------------------------------------------------------------------------------|-------------------------------------------------------|---------------------------------------------------------------------|----------------------------------------------------------------------------------|
| Adaptive<br>Skating                                                                                                    | \$110                                                                                                    | \$35                                                  | \$35                                                                |                                                                                  |
| By clicking the box below and continu<br>2023 U.S. Figure Skating Rulebook a<br>amended is the responsibility of the p | ing with registration I acknowledge, accept and agre<br>and as listed within the official announcement for the sc<br>articipants. | e to abide by all bylaws<br>anctioned competition I d | s, rules, policies, procedures an<br>am registering for. Compliance | l guidelines as outlined in the 2022 -<br>with all such provisions as updated or |
| ✓ I have read and understand the a                                                                                     | bove overview of the U.S. Figure Skating online regist                                                                            | tration process.                                      |                                                                     |                                                                                  |
|                                                                                                    | BACK                                                                                                    |                                                       | CONTINUE                                                            |                                                                                  |

Step 7. Verify information is correct. Click

CONTINUE

|                                                                                                    | iviy r                                                              | rome                                           |                                   |                          |
|----------------------------------------------------------------------------------------------------|---------------------------------------------------------------------|------------------------------------------------|-----------------------------------|--------------------------|
| ease review your profile below in full. Your name and con<br>e Edit button. If your home club is listed incorrectly, please | tact information will be provided<br>contact Member Services at 719 | to the local organizing committee<br>.635.5200 | at the conclusion of registration | . To make changes, click |
| litchell, Reagan - Member #                                                                                                 |                                                                     |                                                |                                   |                          |
| me Club: Mountain View SC (Valid Through: 6/30/202                                                                          | 3)                                                                  |                                                |                                   |                          |
| gion: Southwestern                                                                                                    |                                                                     |                                                |                                   |                          |
| ection: Midwestern                                                                                                    |                                                                     |                                                |                                   |                          |
| First Name: Reagan<br>Last Name: Mitchell<br>Gender: Fenale<br>Birth Date                                                   |                                                                     |                                                |                                   |                          |
| Email and Phone 🖍<br>Primory Email                                                                                          |                                                                     |                                                |                                   |                          |
| I have verified my information is accurate.                                                                                 |                                                                     |                                                |                                   |                          |
|                                                                                                    |                                                                     |                                                |                                   |                          |

Step 8. There will be a couple sections that most likely will not pertain to new skaters. The headings are My Skate Tests/Level and Partner Events. These are categories skaters have to test into, so if you have not tested, just click CONTINUE

|                                             | My Skate | Tests/Level |          |               |
|---------------------------------------------|----------|-------------|----------|---------------|
|                                             |          |             |          | 2/7           |
| () Important Information                    |          |             |          | ~             |
| Moves<br>Pre-Preliminary Moves In The Field |          |             |          | Tap to add  🕁 |
| Free Skating INo Test Free Skate            |          |             |          | Ð             |
| Pair                                        |          |             |          | Ð             |
| Dance                                       |          |             |          | $\oplus$      |
| Free Dance                                  |          |             |          | Ð             |
| Figure                                      |          |             |          | ÷             |
| BACK                                        |          |             | CONTINUE |               |

|                                                                  | Partner Events                                     |                             | 3/7 |
|------------------------------------------------------------------|----------------------------------------------------|-----------------------------|-----|
| () Important Information                                         |                                                    |                             | ~   |
| you intend to register for a partnered event, please indicate be | low. If not (i.e. singles only), click Continue to | advance to Event Selection. |     |
| Duets                                                            |                                                    |                             |     |
|                                                                  |                                                    |                             |     |

Step 8. When you come to the Event Selection page, find the level your coach wants you to compete in. As you can see from the example picture, there could be a lot of options! Basic levels (Snowplow Sam through Basic 6) can compete in Elements (no music) and/or Program (with music). Free Skate levels can compete in Compulsories (no music) and/or Program (with music). Click and <u>continue</u> when done.

• There are also showcase, light entertainment, etc that do not count towards season points, but are fun to participate in. Talk to your coach or email <a href="mailto:president@mountainviewskating.com">president@mountainviewskating.com</a> with questions.

| Event                                                      | t Selection               |
|------------------------------------------------------------|---------------------------|
| (i) Additional Information                                 | 5/7                       |
| You are eligible for the events listed below.              |                           |
| My Events: (0)                                             | ×                         |
| Available Events: All Events                               | ▼                         |
| Free Skate 4 Girls Compulsory Moves<br>Judging System: 6.0 | ADD                       |
| Free Skate 4 Girls Program<br>Judging System: 6.0          | ADD                       |
| Free Skate 5 Girls Compulsory Moves<br>Judging System: 6.0 | ADD                       |
| Free Skate 5 Girls Program<br>Judging System: 6.0          | ADD                       |
|                                                            |                           |
| < 1 5                                                      | <b>6</b> 7 21 <b>&gt;</b> |

Step 9. Add the coach. If you do not have a coach (for example, you're visiting family out of state and decide to compete in that state), click the "I will not have a coach(es) attending with me" box.

• If your regular coach is unable to attend a Colorado competition, you can ask one of the other Ice Haus coaches to act as coach for the event. In this case, you will want to add their name on this page.

| My Coaches                                                                                                    | 6/7 |
|----------------------------------------------------------------------------------------------------|-----|
| Foreign skaters information                                                                                       | ~   |
| fease use the Search button below to find the coach(es) who will be attending this competition with you.          | ()  |
| Singles                                                                                                    |     |
| Add Coach                                                                                                    |     |
| ] I will not have coach(es) attending with me for this competition.                                               |     |
| BACK CONTINUE                                                                                                    |     |
| My Coaches                                                                                                    | 6/7 |
| Foreign skaters information                                                                                       | ~   |
| Please use the Search button below to find the coach(es) who will be attending this competition with you. Singles | ()  |
| 1st Coach Attending: Carla Villavicencio CHANGE IREMOVE                                                           |     |
| Add Coach                                                                                                    |     |
| ✓ I approve the coach(es) listed above to have access to my event registration and scheduling information.        |     |
|                                                                                                    |     |

Step 10. Sign the waivers and click

CONTINUE TO CHECKOUT

|                                 | Waivers                                                                                       |   |
|---------------------------------|-----------------------------------------------------------------------------------------------|---|
| skaters are required to revi    | v and sign each of the three standard U.S. Figure Skating waivers below each membership year. | 7 |
| Assumption of Risk              |                                                                                               |   |
| Download Assump                 | on of Risk                                                                                    |   |
| I have read and accepted t      | e above waiver information:                                                                   |   |
| Name:                           |                                                                                               |   |
| (If under 18, name of parent or | pedraq                                                                                        |   |
| Relationship:                   |                                                                                               | ~ |
|                                 |                                                                                               |   |
| Emergency Medical Care          |                                                                                               |   |
| لط Download Emerge              | cy Medical Care                                                                               |   |
| I have read and accepted t      | e above waiver information:                                                                   |   |
| Name:                           |                                                                                               |   |
|                                 |                                                                                               |   |

Step 11. Complete the checkout process.

Step 12. Once registered, you will see your competition registrations under the My Competitions menu.

|           |                                  | ¥ |
|-----------|----------------------------------|---|
|           | Event Management System          |   |
|           | Search Competitions              | > |
| $\langle$ | My Competitions                  | > |
|           | My Competitions - Teams          | > |
|           | Competition Registration         | > |
|           | Competition Registration - Teams | > |
|           | Competition Management           | > |
|           | Series Information               | > |
|           | Volunteer Opportunities          | > |
|           |                                  |   |

## PURCHASE PRACTICE ICE

| Step 1. | After you | register for | vour event(s), | go to vou | r EMS home p | bage and cl | ick on My | Competitions. |
|---------|-----------|--------------|----------------|-----------|--------------|-------------|-----------|---------------|
|         |           | -0           | 1              | 0 /       |              |             | /         |               |

| ≡                                |                         | Ĕ |
|----------------------------------|-------------------------|---|
|                                  | Event Management System |   |
| Search Competitions              |                         | > |
| My Competitions                  |                         | > |
| My Competitions - Teams          |                         | > |
| Competition Registration         |                         | > |
| Competition Registration - Teams |                         | > |
| Competition Management           |                         | > |
| Series Information               |                         | > |
| Volunteer Opportunities          |                         | > |
|                                  |                         |   |

Step 2. Click on registered event.

|             | My Competitio                                           | ons |
|-------------|---------------------------------------------------------|-----|
| annitestamu | 2023 Derver Invitational<br>Date:: 3/9/2023 - 3/12/2023 |     |
|             | 2023 Fort Collins Classic<br>Date: 3/30/2023 - 4/2/2023 |     |

Step 3. Click on Practice Ice / Schedule.

| Dates: 3/30/2023 - 4/2/2023                                                                                   |                     |
|----------------------------------------------------------------------------------------------------|---------------------|
| Directions: Edoro Pool ke Center (EPIC)                                                                       |                     |
| de Announcement                                                                                               | Competition Websile |
| Compliance: <u>Complete</u>   Valid Through: 6/30/2023                                                        |                     |
| K Bock                                                                                                    |                     |
| My Schedule                                                                                                   |                     |
| The schedule has not been posted. Try again later.                                                            |                     |
| Information                                                                                                   |                     |
| 2 Registered Events                                                                                           |                     |
| Documents                                                                                                    |                     |
| Documents.                                                                                                    |                     |
| Practice Ice / Schedule                                                                                       |                     |
| Pre-purchase sales ends in 49 days<br>A No credits purchased                                                  |                     |
|                                                                                                    |                     |
| Music & PPC                                                                                                   |                     |
| munic maximg   becomme. 55 outys                                                                              |                     |
|                                                                                                    |                     |
| My Coaches                                                                                                    |                     |
| My Coaches                                                                                                    |                     |
| My Coaches Waivers Assumption of Risk   Emergency Medical Care   Media and Likeness Release                   |                     |
| My Coaches  Waivers Assemption of Risk   Emergency Medical Care   Medio and Likeness Release Medical Registry |                     |

• Be sure that Waivers and Medical Registry are also up to date through USFSA!

Step 4. You will be given the option to schedule practice ice for each event you registered for. Add the desired amount and follow checkout procedures.

| 2023 Fort Collins Classic                       |            |              |               |                     |
|-------------------------------------------------|------------|--------------|---------------|---------------------|
| Dates: 3/30/2023 - 4/2/2023                     |            |              |               |                     |
| Directions: Edora Pool Ice Center (EPIC)        |            |              |               |                     |
| b Announcement                                  |            |              |               | Competition Website |
| Compliance: Complete   Valid Through: 6/30/2023 |            |              |               |                     |
| ( Back                                          |            |              |               |                     |
|                                                 |            | Practic      | e Ice         |                     |
|                                                 |            | Pre-Purchas  | e Sales       |                     |
|                                                 | 1          | Purchase     | Credits       |                     |
|                                                 | Free Skate | 5 Girls Prog | ram           |                     |
|                                                 | Туре       | Price        | Qty           |                     |
|                                                 | UPI        | \$15         | - 0 +         |                     |
|                                                 | Free Skate | 5 Girls Com  | pulsory Moves |                     |
|                                                 | UPI        | \$15         | - 0 +         |                     |
|                                                 |            |              | SUBTOTAL: \$0 |                     |
|                                                 |            |              | ADD TO CART   |                     |
|                                                 |            |              |               |                     |
|                                                 |            |              |               |                     |
|                                                 |            |              |               |                     |
|                                                 |            |              |               |                     |
|                                                 |            |              |               |                     |
| TOTAL:                                          |            |              |               | \$                  |
|                                                 |            | DAV          |               |                     |

Step 5. Once pre-sales close, an email will be sent with notification to choose practice ice sessions.

• Practice ice can also be purchased after pre-sales close.